## Carleton College Carleton Digital Commons

Covid-19 Archive: Documents

Covid-19 Archive: Items

9-2-2020

## Student Instructions for Symptom Tracker

**Carleton College** 

Follow this and additional works at: https://digitalcommons.carleton.edu/covid19archive\_documents

## **Recommended Citation**

Carleton College, "Student Instructions for Symptom Tracker" (2020). *Covid-19 Archive: Documents*. 377. https://digitalcommons.carleton.edu/covid19archive\_documents/377

This Book is brought to you for free and open access by the Covid-19 Archive: Items at Carleton Digital Commons. It has been accepted for inclusion in Covid-19 Archive: Documents by an authorized administrator of Carleton Digital Commons. For more information, please contact digitalcommons.group@carleton.edu.

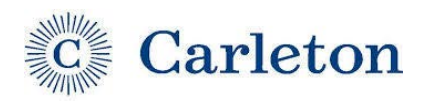

## **COMPLETING THE SYMPTOMS TRACKER DAILY**

All Carleton Students, Staff, and Faculty on-campus are expected to complete a daily exposure and symptom tracking form on the MySHAC student portal. Follow the instructions below to complete the Daily Tracker Form.

- Access the form at <a href="https://go.carleton.edu/mySHAC">https://go.carleton.edu/mySHAC</a>
- Log into the Student Portal with your Carleton username and password.
- Select the COVID-19 button on the top of the page (on a desktop) or in the menu button on a mobile device.

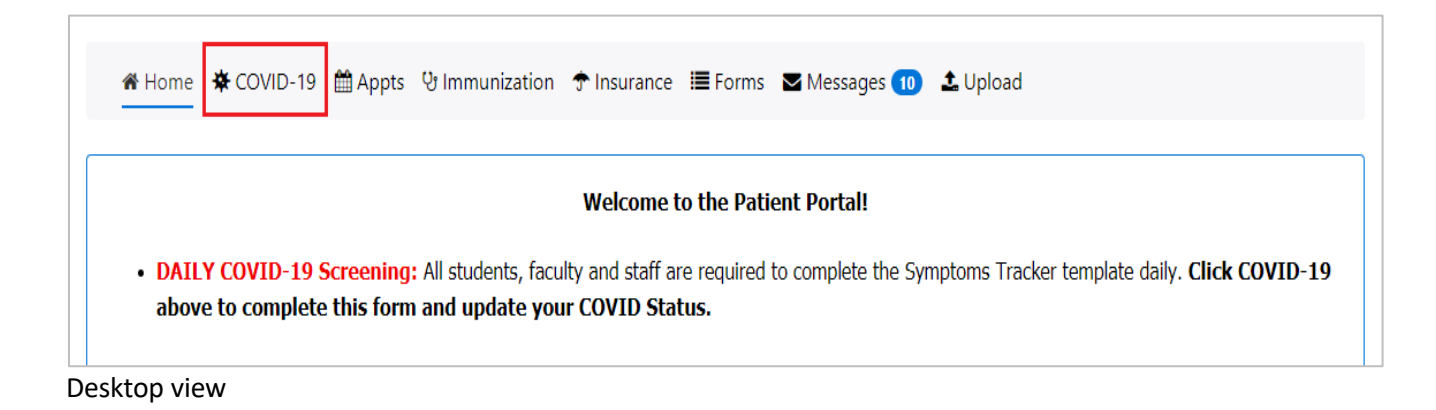

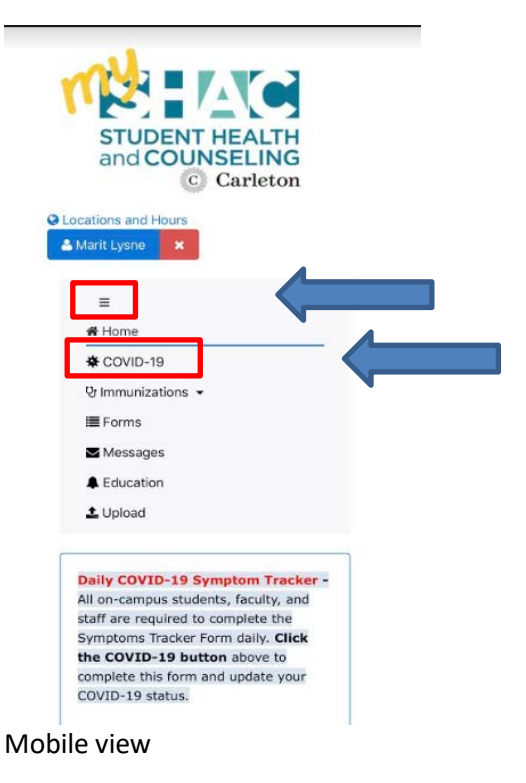

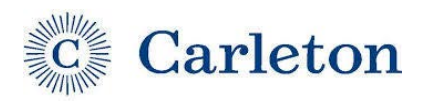

• Click the Symptoms Tracker Form.

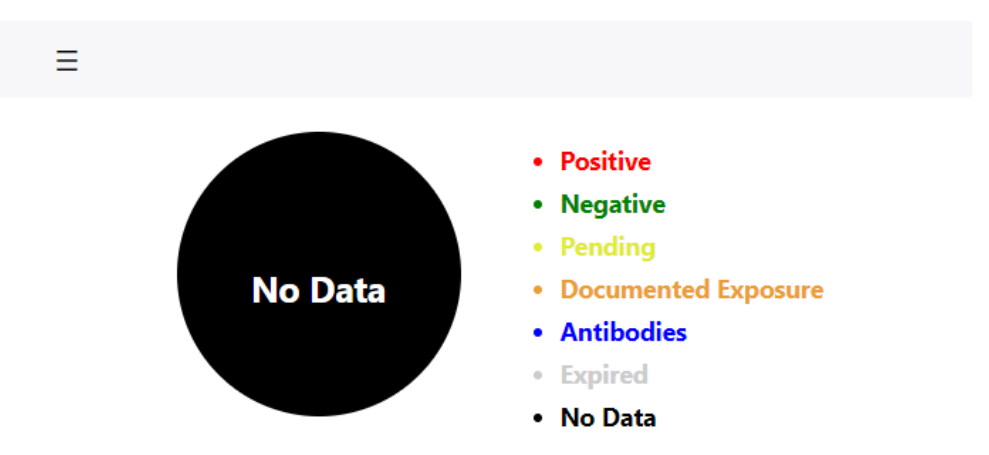

There is no data for you. Please fill out the Symptom Tracking form.

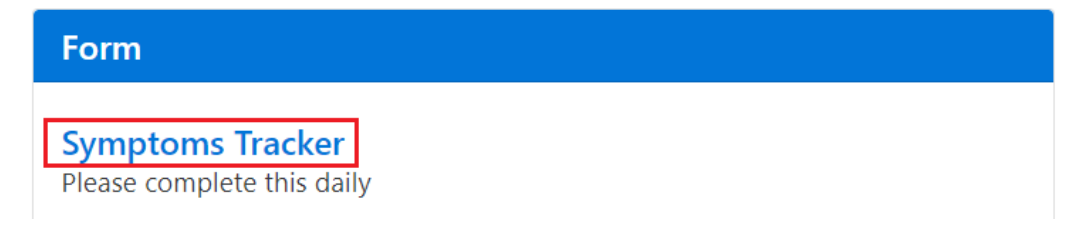

- Complete the questions and select **Submit** when done.
- Your COVID Status will update on the Portal. You will see a colored indicator of your current COVID status.
  - **Positive (Red) =** you have received a positive test result and/or indicated COVID-19-like symptoms on your Daily Tracker Form. Please stay home and isolate. Please contact your healthcare provider to discuss your symptoms and receive guidance regarding care.
  - **Negative (Green)** = you are negative for symptoms or exposure. You are cleared to attend class and/or be on campus.
  - Awaiting Medical Consult (Purple) = you have indicated COVID-like symptoms. Please stay home. Do not go to class or work. A SHAC medical staff will contact you.
  - **Pending (Yellow) =** you have a COVID-19 test pending. Please isolate until results have been received.
  - Documented Exposure (Orange) = you have indicated a possible exposure to COVID-19 on your Symptoms Tracker Form. Please stay home and quarantine. Please call 507-222-5119 to be in touch with a member of the Carleton Contact Tracing Team.
  - **No Data (Black)** = you do not have a status. This is typically your status before you complete the Template Tracker Form for the first time.
- Any student living or attending class on-campus must complete the Symptoms Tracker Form daily to update your COVID Status. Thanks for helping keep our community safe!